# Een fax verzenden via de computer

Door vanaf een computer te faxen kunt u elektronische documenten verzenden van achter uw bureau. Hierdoor hebt u de flexibiliteit om rechtstreeks vanuit softwareprogramma's documenten te faxen. Door een fax vanaf uw computer te verzenden, kunt u afdrukkosten besparen aangezien er geen gedrukt exemplaar in de ADF of op de glasplaat wordt geplaatst.

## Voorbereiden op het verzenden van een fax met de computer

### **Voor Windows-gebruikers**

- **1** Controleer of het PostScript-stuurprogramma is geïnstalleerd.
- 2 Controleer of de faxoptie op het printerstuurprogramma is geïnstalleerd.
- **3** In het faxscherm in het dialoogvenster Afdrukken geeft u de naam en het faxnummer op van de ontvanger.

### Voor gebruikers van Mac OS X versie 10.2 en 10.3

- 1 Open het gewenste bestand en kies Archief > Druk af.
- 2 Selecteer Afdruktaken doorsturen in het pop-upmenu met afdrukopties.
- 3 Selecteer Faxen en voer de naam, het nummer en andere benodigde informatie van de ontvanger in.
- 4 Klik op Druk af.

### Voor gebruikers van Mac OS X versie 10.4 of later

- 1 Open het gewenste bestand en kies Archief > Druk af.
- 2 Kies PDF faxen in het PDF-pop-upmenu.
- **3** Typ het faxnummer in het veld Aan en voer eventuele andere benodigde informatie in.
- 4 Klik op Fax (Faxen).

Wanneer u de foutmelding "Geen faxmodems gevonden" krijgt, volgt u deze instructies om uw printer als een faxapparaat toe te voegen:

- a Selecteer in het pop-upmenu Printer Voeg printer toe.
- **b** Selecteer de printer in het dialoogvenster dat wordt weergegeven.
- c Selecteer Stuurprogramma selecteren in het pop-upmenu Druk af via.
- d Selecteer het printer-/faxmodel in de lijst en klik op Voeg toe.

Een fax verzenden via de computer

## Een PostScript-stuurprogramma installeren

Een PostScript-stuurprogramma is software die zorgt voor de communicatie tussen de computer en de printer. Een PostScript-stuurprogramma is nodig om een fax vanaf een computer te verzenden. Dit stuurprogramma kan tijdens de initiële installatie van de printer worden geïnstalleerd. Gebruik de volgende aanwijzingen als u de software wilt installeren na de printerinstallatie:

### **Voor Windows-gebruikers**

- 1 Sluit alle geopende softwareprogramma's.
- 2 Plaats de cd Software en documentatie in de computer.

**Opmerking:** Wanneer u de cd *Software en documentatie* niet kunt vinden, kunt u het stuurprogramma downloaden via de website van Lexmark op www.lexmark.com. Raadpleeg "Internet" op pagina 2.

- 3 Klik in het hoofddialoogvenster op Printer en software installeren.
- 4 Klik op Akkoord om de licentieovereenkomst te accepteren.
- 5 Selecteer in het dialoogvenster Drivers and Utilities Aangepast en klik op Volgende.
- 6 Selecteer Onderdelen selecteren en klik op Volgende.
- 7 Kies in het gebied "Selecteer uw printer in de lijst" uw printermodel met de letters "PS" in de kolom Afdrukemulatie.
- 8 Klik op Add (Toevoegen).
- 9 Klik op Voltooien en volg de aanwijzingen op het scherm.

### Internet

- 1 Ga naar de website van Lexmark op **www.lexmark.com**.
- 2 Klik in het menu Drivers & Downloads op Driver Finder (Stuurprogramma zoeken).
- 3 Selecteer uw printer, uw besturingssysteem en selecteer vervolgens het PostScript-stuurprogramma.
- 4 Download het stuurprogramma's en installeer de printersoftware.
- 5 Klik op Akkoord om de licentieovereenkomst te accepteren.
- 6 Selecteer in het dialoogvenster Drivers and Utilities Aangepast en klik op Volgende.
- 7 Selecteer Onderdelen selecteren en klik op Volgende.
- 8 Kies in het gebied "Selecteer uw printer in de lijst" uw printermodel met de letters "PS" in de kolom Afdrukemulatie.
- 9 Klik op Add (Toevoegen).
- 10 Klik op Voltooien en volg de aanwijzingen op het scherm.

# Beschikbare opties bijwerken in het printerstuurprogramma

Nadat de printersoftware en eventuele opties zijn geïnstalleerd, is het wellicht nodig om de opties handmatig toe te voegen in het printerstuurprogramma om deze beschikbaar te maken voor afdruktaken.

Een fax verzenden via de computer

### Voor Windows-gebruikers

- 1 Klik op 💿 of klik op Start en vervolgens op Uitvoeren.
- 2 Typ printers beheren in het vak Start > Zoeken of Start > Uitvoeren.
- **3** Druk op **Enter** of klik op **OK**.

De printermap wordt geopend.

4 Selecteer de printer.

Opmerking: Kies het juiste printermodel met de letters "PS" wanneer de printer een faxoptie heeft.

- 5 Klik met de rechtermuisknop op de printer en selecteer vervolgens Eigenschappen.
- 6 Klik op de tab Opties installeren.
- 7 Voeg onder Beschikbare opties eventuele geïnstalleerde hardwareopties toe.

**Opmerking:** Wanneer de printer een faxoptie heeft, selecteert u **Faxen** en voegt u de optie vervolgens als een geïnstalleerde optie toe.

8 Klik op Toepassen.

## Een fax verzenden via de computer

Door vanaf een computer te faxen kunt u elektronische documenten verzenden van achter uw bureau. Hierdoor hebt u de flexibiliteit om rechtstreeks vanuit softwareprogramma's documenten te faxen.

### **Voor Windows-gebruikers**

### **Opmerkingen:**

- U hebt het PostScript-stuurprogramma voor uw printer nodig om deze functie te kunnen uitvoeren.
- Controleer of de faxoptie op het printerstuurprogramma is geïnstalleerd.
- 1 Open het gewenste bestand en klik op File (Bestand) → Print (Afdrukken).
- 2 Klik op Eigenschappen, Voorkeuren, Opties of Instellen.
- 3 Selecteer het tabblad Other Options (Overige opties) en klik op Fax (Faxen).
- **4** In het faxscherm geeft u de naam en het faxnummer op van de ontvanger.
- 5 Klik op OK en klik vervolgens opnieuw op OK.
- 6 Klik op OK.

### Voor gebruikers van Mac OS X versie 10.2 en 10.3

- 1 Open het gewenste bestand en kies Archief > Druk af.
- 2 Selecteer Afdruktaken doorsturen in het pop-upmenu met afdrukopties.
- **3** Selecteer **Faxen** en voer de naam, het nummer en andere benodigde informatie van de ontvanger in.
- 4 Klik op Druk af.

Een fax verzenden via de computer

## Voor gebruikers van Mac OS X versie 10.4 of later

- 1 Open het gewenste bestand en kies **Archief** > **Druk af**.
- 2 Kies PDF faxen in het PDF-pop-upmenu.
- **3** Typ het faxnummer in het veld Aan en voer eventuele andere benodigde informatie in.

#### 4 Klik op Fax (Faxen).

Wanneer u de foutmelding "Geen faxmodems gevonden" krijgt, volgt u deze instructies om uw printer als een faxapparaat toe te voegen:

- **a** Selecteer in het pop-upmenu Printer **Voeg printer toe**.
- **b** Selecteer de printer in het dialoogvenster dat wordt weergegeven.
- c Selecteer Stuurprogramma selecteren in het pop-upmenu Druk af via.
- **d** Selecteer het printer-/faxmodel in de lijst en klik op **Voeg toe**.